|                                                                                                    | Enter your WNE username and password, then click Sign In.                                                                                                    |
|----------------------------------------------------------------------------------------------------|----------------------------------------------------------------------------------------------------|
| STEP 2                                                                                                    |                                                                                                    |
| X                                                                                                    | Click onyour username at top of screen, and then selectView/Add Proxy Access                                                                                                    |
| х                                                                                                    | If you already have proxies assigned, you will seε<br>them listed under Active Proxies.                                                                                                  |
| x                                                                                                    | To add a Proxy:<br>UnderAdd a ProxySelect a ProØlickAdd<br>Another User.<br>You can add anyone you wish as your proxy. You<br>may want to add anyone that will pay your tuition<br>bill! |
| STEP 3Fill out Proxy information. Fields withmasteriskare required<br>You an either allow complete access or only allow access to selected a Vergisr categories are: Student Finance,<br>Financial Aid, Gener (Home page notifications) Academics, and Tax Information |                                                                                                    |
| Be sure to click the Authorize checkbox in the Disclosu<br>Agreement, and then clic&ubmt.                                                                                                    |                                                                                                    |

STEP:4

## Frequently Asked Questionby Students

Which students can set up Proxy Access?

Any student has the ability to set up ProxycAss. The iew/Add Proxy link is located under the User Option <u>Softeague Self</u> <u>Service</u> It can also be accessed by clicking on your username at the top of screen.

Can a student specify multiple Proxies?

Yes, a student can specify multiple proxies. Each proxhaze different levels of access to the student's information.

Cansomeone be assigned as a proxy for multiple students?

Yes someone can be assigned as a proxy for multiple students. Thisics party useful in the case of siblings attending WNE

Can a proxy call Western New England Universitityhey have questions about the proxy process? If a proxy has a question about the functionality of Proxy Access, the proxy should first check the ProxyiAstrestion guide for parents/guardiansYour proxy can email questions tecords@wne.eduor call Enrollment Services at 4796-2080.

On the Proxy access form, what are General Notifications? General ndificationsare those notifications that you see on your Selfvicehome page. This includes financial and academic holds.

What does a student do when they no longer want a proxy to have access? A student can log into SelService, click on their username and then click/kew/Add Proxy Access. Then click pleancil on the right of the Proxy's name to edit or remove the Proxy's access.

Will my proxy be notified if a modification to access is madefluding removing authorization? Yes, an enail will be sent to the proxy if the stude phooses to modify or remover on xy access.

What if a student enters wrong information for their proxy?

Unfortunately, proxy information cannot be edited by a studen The student will need to contact Enrollment Services by emailing records@wne.ed@r calling 413796-2080.

Can students view who has accessed information through proxy access? No, students are not notified if a proxy accesses their information.